# 4. vaja: Naloge in odgovori

# V04-01

Poiščite nukleotidno zaporedje za človeški jetrni protein »fatty acid binding protein 1« (FABP1). Podrobneje si oglejte tisti zapis v bazo Nucleotide, ki vsebuje celotno zaporedje mRNA/cDNA, ter identificirajte posamezne elemente zapisa (pomagajte si z http://www.ncbi.nlm.nih.gov/Sitemap/samplerecord.html).

Koliko nukleotidov je v kodirajoči regiji (CDS) ter koliko aminokislinskih ostankov dolgo polipeptidno verigo le-ta kodira?

# Odgovor

Primer iskalnega pojma za iskanje v bazi NCBI Nucleotide (lahko uporabimo kar enostavno iskanje, saj v tem primeru dobimo že takoj relevantne rezultate): **fabp1 homo sapiens** 

Eden od primernih zadetkov iskanja (ki vsebuje celotno CDS + stop kodon, kar delno razberemo že iz imena) je <u>http://www.ncbi.nlm.nih.gov/nuccore/NM 001443.2</u>

Pozor, eden izmed zadetkov se začne s start kodonom in vsebuje zaporedje do stop kodona, brez slednjega – v tem primeru torej ne gre za (bolj ali manj) celotno zaporedje cDNA ampak samo za CDS brez STOP kodona.

Koda zapisa v bazo (zadetek s povezave zgoraj): NM\_001443 (z dodano verzijo zapisa: NM\_001443.2) V kodirajoči regiji (vključno s STOP kodonom) je **384 nt** (=498-**114**; pazite, da ne odšeteje enega nukleotida preveč!!!), ki kodirajo **127 ak-ostankov** dolgo polipeptidno verigo ((384-3)/3).

# V04-02

Poiščite še genomsko zaporedje za človeški protein FABP1. Pomagajte si s povezavo: <u>http://www.ncbi.nlm.nih.gov/guide/howto/obtain-genomic-sequence/</u>

Kako se to zaporedje razlikuje od zaporedja cDNA?

Kje v genomu (kromosom, ročica, lokus) se ta gen nahaja in koliko eksonov in intronov vsebuje?

## **Odgovor**

Chilles A

Zaporedje cDNA smo že našli v prejšnjem koraku, tako da do genomskega zapisa pridemo enostavno s povezavo Gene, ki jo najdemo na strani zapisa za cDNA na desni strani (**slika 1**).

| 000               | +                                                         | lomo sapiens fatty acid bin                                     | ding protein 1, liver (           | ABP1), mRNA - Nucleoti | ide – NCBI                        |            |  |
|-------------------|-----------------------------------------------------------|-----------------------------------------------------------------|-----------------------------------|------------------------|-----------------------------------|------------|--|
|                   | 2 + 8 www.n                                               | cbi.nlm.nlh.gov/nuccore/NM                                      |                                   |                        | c                                 | ander C    |  |
| AUTEORS           | Lowe, J.B., Bogus                                         | I,M.S., Sweetser,D.A.                                           | , Elshourbagy, N.A                |                        | Amoion sixtea                     |            |  |
| TITLE             | Taylor, J.M. and<br>Human liver fatt;<br>cDNA and compara | lordon, J.I.<br>v acid binding protein<br>ive sequence analyses | . Isolation of a of orthologous a | full length<br>nd      | imaGenes                          | (imaGenes  |  |
| JOURNAL<br>PUBMED | J. Biol. Chem. 2<br>3838313                               | 105<br>50 (6), 3413-3417 (198                                   | 15)                               |                        | UCSC Genome Browser<br>[UCSC Geno | ome Browse |  |
| REFERENCE         | 10 (bases 1 to 5                                          | 98)                                                             |                                   |                        |                                   |            |  |
| AUTHORS           | Chan,L., Wei,C.F                                          | , Li,W.H., Yang,C.Y.,                                           | Ratner, P., Powna                 | 11,Н.,                 |                                   |            |  |
|                   | Gotto, A.M. Jr. a                                         | nd Smith,L.C.                                                   | - Ball and and an inc.            | -14                    | Related information               |            |  |
| TITLE             | sequence. Function                                        | acid binding protein                                            | 510                               | Related Sequences      |                                   |            |  |
| JOURNAL           | J. Biol. Chem. 2                                          | 50 (5), 2629-2632 (198                                          |                                   |                        |                                   |            |  |
| PUBMED            | 3838309                                                   |                                                                 |                                   | 0000                   |                                   |            |  |
| COMMENT           | REVIEWED REFSEQ:                                          | This record has been                                            | taff. The                         | ccus                   |                                   |            |  |
|                   | M10617.1 and BP2                                          | 3155.1.                                                         | Lake,                             | Components (Core)      |                                   |            |  |
|                   | On Mar 10, 2011                                           | this sequence version                                           | 76.                               | Components (EST)       |                                   |            |  |
|                   |                                                           |                                                                 |                                   | Full text in PMC       |                                   |            |  |
|                   | Summary: This ge:                                         | he encodes the fatty a                                          | in found in                       | Gene                   |                                   |            |  |
|                   | conserved, cytop                                          | asmic proteins that b                                           | tty acida                         | Constitution of Child  |                                   |            |  |
|                   | and other hydropi                                         | obic ligands. This pr                                           | the ileal                         | CONTRACTOR IN COURSE   |                                   |            |  |
|                   | fatty acid bindi                                          | ng protein) are also a                                          | acids. It is                      | HomoloGene             |                                   |            |  |
|                   | thought that FAB                                          | es roles include fatty                                          | nsport, and                       | Map Viewer             |                                   |            |  |
|                   | mecanorran, (pro-                                         | rues by wersey, war a                                           |                                   | Master                 |                                   |            |  |
|                   | Publication Note                                          | This RefSeq record                                              | of the                            | OMIM                   |                                   |            |  |
|                   | publications that                                         | are available for th                                            | e the Cene                        | Probe                  |                                   |            |  |
|                   | record to access                                          | additional publicatio                                           |                                   | Protein                |                                   |            |  |
|                   | ##Evidence-Data-                                          | TART##                                                          |                                   | Protein                |                                   |            |  |
|                   | Transcript exon                                           | combination 1: AV68548                                          | 6.1, AV690098.1 [                 | EC0:0000332]           | PubMed                            |            |  |
|                   | Ranged Therons                                            | ERS0250                                                         | 84. ERS025087 [EC                 | 0:00003481             | PubMed (RefSeq)                   |            |  |
|                   | ##Evidence-Data-                                          | IND##                                                           |                                   |                        | PubMed (Weighted)                 |            |  |
| PRIMARY           | REFSEQ_SPAN                                               | PRIMARY_IDENTIFIER                                              | PRIMARY_SPAN                      | COMP                   | SNP                               |            |  |
|                   | 1-15                                                      | AA345359.1 1-15<br>BC022287.1 1-84<br>M10617.1 1-462            |                                   |                        | Taxonomy                          |            |  |
|                   | 100-561                                                   |                                                                 |                                   |                        | UniGene                           |            |  |
|                   | 562-598                                                   | BP263155.1                                                      | 405-442                           |                        | Unidene                           |            |  |
| TEATURES          | Location                                                  | /Qualifiers                                                     |                                   |                        | UniSTS                            |            |  |
| source            | 1598                                                      | "Hono sanions"                                                  |                                   |                        | GEO Profiles                      |            |  |
|                   | /mol ty                                                   | e="mRNA"                                                        |                                   |                        |                                   |            |  |
|                   | /db xre                                                   | ="taxon:9606"                                                   |                                   |                        |                                   |            |  |

Po pregledu zapisa takoj opazimo, da je to zaporedje bistveno daljše, saj vsebuje tudi introne. Število eksonov in intronov najlažje razberemo iz grafičnega prikaza**(slika 2)** 

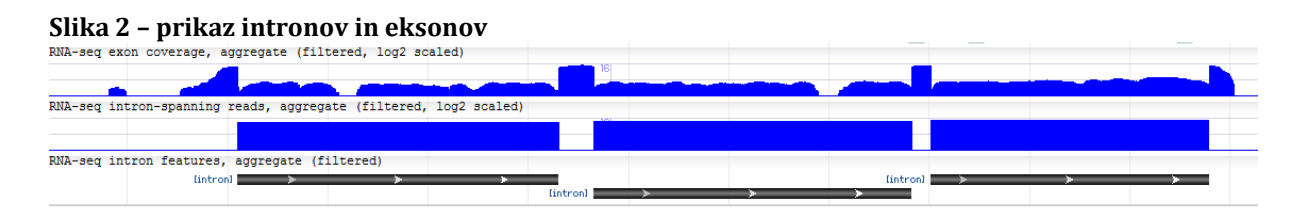

Ugotovimo, da gen vsebuje 3 introne, skupno število eksonov je tako 4 (dva vmes in dva na koncih).

Informacija o položaju gena na kromosomu pa je na voljo takoj v drugem razdelku (slika 3)

# Slika 3 - lokacija na kromosomu

| Genomic                | context                                                            |                                                 |              |
|------------------------|--------------------------------------------------------------------|-------------------------------------------------|--------------|
| Location:<br>Sequence: | 2p11<br>Chromosome: 2; NC_000002.12 (8812298288128131, complement) |                                                 |              |
|                        | 88027205 🕨                                                         | Chromosome 2 - NC_000002.12                     | [ 88186637 🅨 |
|                        | KRC01                                                              | HIR4780 HIR4780 LOC101928347 H<br>SMYD1 FABP1 H | THNSL2       |

Razberemo, da se gen nahaja na kromosomu 2, ročica p, lokus 11.

V genomski bazi si oglejte, kateri gen se nahaja na človeškem kromosomu 7, ročica q, lokus 31.2. Kam vse vodijo povezave, nanizane pri posameznem genu?

# Odgovor

V primeru, ko poznamo lokacijo na kromosomu, ne vemo pa za kateri gen gre, je najlažji način grafično iskanje po genomskih mapah. V sklopu NCBI baze genom je temu namenjen prikaz »Map Viewer«. Pri delu z njim si lahko pomagamo z dodatnimi navodili <u>https://www.ncbi.nlm.nih.gov/projects/mapview/static/MapViewerHelp.html</u>. Do Map Viewerja lahko dostopamo že z osnovne spletne strani NCBI (https://www.ncbi.nlm.nih.gov/), kjer povezavo najdemo v razdelku »Featured« **(slika 4)** 

# Slika 4 - povezava do grafičnega prikaza genoma

| POPULAR        | FEATURED                 | NCBI INFORMATION |
|----------------|--------------------------|------------------|
| PubMed         | Genetic Testing Registry | About NCBI       |
| Bookshelf      | PubMed Health            | Research at NCBI |
| PubMed Central | GenBank                  | NCBINews         |
| PubMed Health  | Reference Sequences      | NCBI FTP Site    |
| BLAST          | Gene Expression Omnibus  | NCBI on Facebook |
| Nucleotide     | Map Viewer               | NCBI on Twitter  |
| Genome         | Human Genome             | NCBI on YouTube  |
| SNP            | Mouse Genome             |                  |
| Gene           | Influenza Virus          |                  |
| Protein        | Primer-BLAST             |                  |
| PubChem        | Sequence Read Archive    |                  |

Na naslednji strani moramo izbrati organizem »Homo Sapiens« in stisniti GO. Odpre se nam spletna stran, na kateri so narisani vsi kromosomi **(slika 5)** 

| Slika 5 - kromosomi<br>NCBI |            |           |           |        |           |           |        | (a     | ×)    | <b>/</b>  | ICB       | I Ma      | рV        |
|-----------------------------|------------|-----------|-----------|--------|-----------|-----------|--------|--------|-------|-----------|-----------|-----------|-----------|
| PubMed                      |            |           | Nucle     | eotide |           |           |        | Pr     | otein |           |           |           | C         |
| Search for                  |            | or        | ı chror   | noson  | ne(s)     |           |        |        | asse  | mbly      | All       |           |           |
| Map Viewer                  | Homo sap   | oiens     | (hun      | nan) ( | genoi     | me vi     | ew     |        |       |           |           |           |           |
| Map Viewer Home             | Annotation | Relea     | ise 106   | statis | tics      | Switch    | to pre | evious | build |           |           |           |           |
| Map Viewer Help             | 1          | n.        |           |        |           |           |        |        |       |           |           |           |           |
| Human Maps Help             |            |           | 1         | n      | n         | 0         |        |        |       |           |           |           |           |
| FTP                         | İ          |           | ļ         | İ      | İ         | ļ         |        | Ì      | Ì     | 1         | ļ         | }         | ì         |
| NCBI Resources              |            | ų.        | 1         | ų.     | - U       | 1         | 1      | 1      | 1     | 1         | - U       | ų.        | ų.        |
| Assembly                    | 1          | 2         | 3         | 4      | 5         | 6         | Z      | 8      | 2     | <u>10</u> | <u>11</u> | <u>12</u> | <u>13</u> |
| CCDS                        |            |           |           |        |           |           |        |        |       | 1         |           |           |           |
| Gene                        |            | 1         | Q         | 9      | 2         | n         |        | •      | •     | Ĭ         | 0         |           |           |
| Genome                      |            | ų.        | 1         | ų.     | ų.        | Ŭ         | Ŭ      | Ŭ      | Ű     | ų.        | - I       | •         |           |
| RefSea                      | <u>14</u>  | <u>15</u> | <u>16</u> | 17     | <u>18</u> | <u>19</u> | 20     | 21     | 22    | ×         | Υ         | MT        |           |

Zatem izberemo kromosom, po katerem želimo iskati – v našem primeru je to **kromosom 7**. Na strani, ki se nam odpre, lahko preberemo, da se na **ročici q, lokusu 31.2 nahaja gen s simbolom CFTR**. S klikom na simbol se odpre vnos za ta gen v bazi Gene. Če nas zanima kam vse vodijo dodatne povezave pri genu,

se lahko z miško postavimo na »Links« in se nam odpre okno, kot je to prikazano na **sliki 6.** Ne pozabite, da so lahko prikazane tudi druge povezave, kot v našem primeru - odvisno od nastavitev.

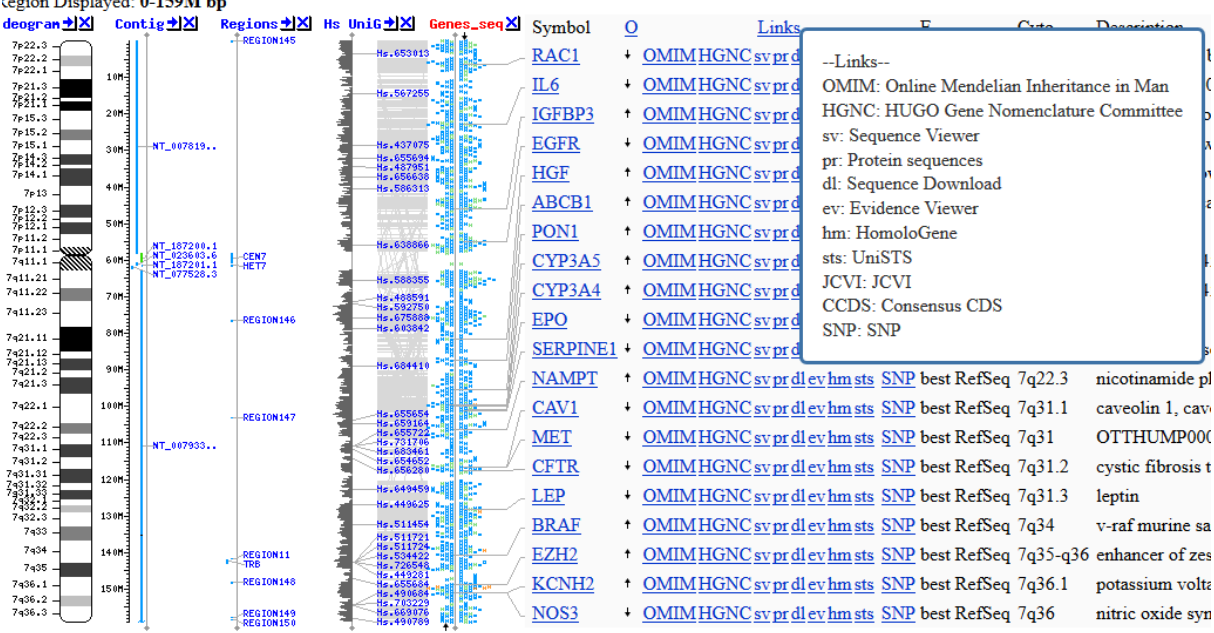

Slika 6 – predstavitev genov na kromosomu z odprtim prikazom razlage povezav Legion Displayed: 0-159M bp

Poiščite, kje (organ, tkivo, razvojna stopnja, ...) je pri človeku prisotna mRNA za nidogen. Naštejte nekaj organov/tkiv/... ter pri posameznih organih/tkivih/... dodajte kodo zapisa v bazo (»accession code«). Namig: uporabite bazo EST na NCBI. Rezultate lahko omejite z uporabo »Advanced Search«. Na kakšen način pa se danes najpogosteje določa nivo izražanja mRNA?

## **Odgovor**

V bazi EST bomo našli več zadetkov. Vsak izmed njih ustreza mRNA, izolirani iz enega organa oz. tkiva. Točnejše informacije o organu, tkivu in razvojni stopnji najdemo znotraj vnosa v bazi. Pazimo, da gre res za nidogen 1 in da je organizem izvora človek.

| Organ , tkivo         | Razvojna stopnja | Accession code |
|-----------------------|------------------|----------------|
| Endotelijske celice   |                  | DN999908.1     |
| Trebušna slinavka     |                  | CA771392.1     |
| Trebušna slinavka     | Zarodek          | BU075210.1     |
| Možgani; anaplastični |                  | AI498817.1     |
| oligodendrogliom      |                  |                |
| Trebušna slinavka     | adenokarcinom    | AI818389.1     |
| Jetra                 |                  | AI264298.1     |
| Maternica             | Tumor            | AA300269.1     |

Nekaj primerov zadetkov:

Nivo izražanja se danes najpogosteje določa z uporabo mikromrež.

Kakšna je razlika med EST in GSS? Poiščite GSS zapis za človeški FABP1 in si ga oglejte ter primerjajte z zapisom EST.

# Odgovor

Osnovna razlika je v tem, da EST vsebuje zapise mRNA, GSS pa zapise DNA. Ko piščemo zapis za človeški FABP1 v bazi GSS takoj vidimo, da za razliko od večoh zapisov v bazi EST, v bazi GSS obstaja le en zapis za omenjeni protein (<u>https://www.ncbi.nlm.nih.gov/nucgss/39771898</u>). Vnos v bazi GSS vsebuje le zapis, ki kodira izbrani protein, ni pa nobenih podatkov o tkivu, razvojni stopnji ipd., saj vnos ne vsebuje podatkov o izražanju proteina. V bazi EST, kot smo ugotovili že v prejšnji nalogi so te podatki prisotni.

# V04-06

V katero bolezen je vključen protein superoksid dizmutaza 1? Kaj je pravzaprav vzrok za to bolezen? Pomagajte si z bazo OMIM (<u>http://www.ncbi.nlm.nih.gov/omim</u> ali <u>http://omim.org</u>) ter si oglejte, kaj vse zapis v to bazo vsebuje.

## Odgovor

Podatke o boleznih, v katere so vključeni proteini, najlažje najdemo v bazi OMIM. V tem primeru do pravega vnosa pridemo z iskanim geslom v angleškem jeziku »superoxide dysmutase 1« (http://omim.org/entry/147450?search=superoxide%20dysmutase%201&highlight=1%20dysmutase% 20superoxide). Zapis vsebuje alternativna imena proteina, simbol gena, lokacija gena na kromosomu, potek mapiranja, funkcija, zgodovina odkrivanja, tabela poznanih mutacij...

Iz zapisa lahko razberemo, da protein sodeluje pri amiotropni lateralni sklerozi (angl. *amyotrophic lateral sclerosis 1*). Vzrok za to bolezen še ni točno poznan, jasno pa je, da ima pomembno vlogo pri nastanku bolezni mutacije v zapisu za protein superoksid dismutaza 1

4. vaja – Baze in analiza nukleotidnih zaporedij (Miha Pavšič / marec 2014)

#### V04-07

V bazi Nucleotide poiščite cDNA zaporedje za človeški histon H3 iz družine 3B. Zaporedje v formatu FASTA shranite v tekstno datoteko. Iz zaporedja, ki ustreza kodirajoči regiji, odstranite številke, presledke, ... (orodje »DNA & Protein Sequence Cleaner«), in ga shranite v obliki formata FASTA v isto datoteko. Zabeležite si tudi kodo zapisa v bazo Nucleotide, da si boste lahko kasneje ogledali prevod v aminokislinsko zaporedje.

#### **Odgovor**

Zaporedje najdemo pod oznako **NM\_005324.3.** Povezavo do FASTA zapisa najdemo na vrhu, tik pod naslovom. Da označimo kodirajočo regijo moramo najprej vklopiti funkcijo »Highlight Sequence Features« **(slika 7)** in po potrebi kliknemo še na CDS v razdelku »Features« **(slika 8)** 

# Slika 7 - vklop funkcije »Highlight Sequence Features«

| Analyze this sequence 🔄     | ) |
|-----------------------------|---|
| Run BLAST                   |   |
| Pick Primers                |   |
| Highlight Sequence Features |   |
| Find in this Sequence       |   |

#### Slika 8 - CDS

CDS

/note="upstream in-frame stop codon"
134..544
/gene="H3F3B"
/gene\_synonym="H3.3B"
/note="H3 histone, family 3A"
/codon start=1

Označen del **(slika 9)** skopiramo v program za odstranjevanje številk in presledkov, ki ga lahko najdete v spletni učilnici med povezavami, direktna povezava pa je <u>http://www.cellbiol.com/scripts/cleaner/dna protein sequence\_cleaner.php</u>.

## Slika 9 – označen CDS

ORIGIN

| 1   | gagcgcagag               | cggtttggtc  | gttcgttggg | cggtgctggt | ttttcgctcg | tcgactgcgg |
|-----|--------------------------|-------------|------------|------------|------------|------------|
| 61  | ctcttcctcg               | ggcagcggaa  | gcggcgcggc | ggtcggagaa | gtggcctaaa | acttcggcgt |
| 121 | tgggtgaaag               | aaaaatggccc | gaaccaagca | gactgctcgt | aagtccaccg | gtgggaaagc |
| 181 | cccccgcaaa               | cagetggeea  | cgaaagccgc | caggaaaagc | gctccctcta | ccggcggggt |
| 241 | gaagaagcct               | categetaca  | ggcccgggac | cgtggcgctt | cgagagattc | gtcgttatca |
| 301 | gaagtcgacc               | gagetgetca  | tccggaagct | gcccttccag | aggttggtga | gggagatcgc |
| 361 | gcaggatttc               | aaaaccgacc  | tgaggtttca | gagcgcagcc | atcggtgcgc | tgcaggaggc |
| 421 | tagcgaagcg               | tacctggtgg  | gtctgttcga | agataccaac | ctgtgtgcca | tccacgctaa |
| 481 | gagagtcacc               | atcatgccca  | aagacatcca | gttggctcgc | cggatacggg | gagagagagc |
| 541 | ttaa <mark>gtgaag</mark> | gcagttttta  | tggcgttttg | tagtaaattc | tgtaaaatac | tttggtttaa |
| 601 | tttgtgactt               | tttttgtaag  | aaattgttta | taatatgttg | catttgtact | taagtcattc |
| 661 | catctttcac               | tcaggatgaa  | tgcgaaaagt | gactgttcac | agacctcagt | gatgtgagca |
| 721 | ctgttgctca               | ggagtgacaa  | gttgctaata | tgcagaaggg | atgggtgata | cttcttgctt |
| 701 | atastastas               | statttatat  | atattaataa | attattaaat | agatattaag | atoatoaoat |

# Vsebina datoteke je sedaj torej sledeča:

TAGCGAAGCGTACCTGGTGGGTCTGTTCGAAGATACCAACCTGTGTGCCATCCACGCTAAGAGAGTCACC TGGCGTTTTGTAGTAAATTCTGTAAAATACTTTGGTTTAATTTGTGACTTTTTTGTAAGAAATTGTTTA TAATATGTTGCATTTGTACTTAAGTCATTCCATCTTTCACTCAGGATGAATGCGAAAAGTGACTGTTCAC AGACCTCAGTGATGTGAGCACTGTTGCTCAGGAGTGACAAGTTGCTAATATGCAGAAGGGATGGGTGATA CTTCTTGCTTCCATGATGCATGTTTCTGTATGTTAATGACTTGTTGGGTAGCTATTAAGGTACTAGAGT TGATAAATGTGTACAGGGTCCTTTTGCAATAAAACTGGTTATGACTTGATCCAAGTGTTTAACAATTGGG GCTGTTAAGTCTGACCATACATCACTGTGATAGAATGTGGGCTTTTTCAAGGGTGAAGATACAAGTCTTA TGCATTTATAATAGCTATTTTATATATATTGTAGTATCAACATTTTTAAATTAAATGTTTTACATTCACAAG TGGTGGGGAGTCTTGTCATTAAGGTGTGTGTGTAATTTAGAGTCCAGTTGGTTTTCTTCTGACTGCACTTGT TCTCATAGTAGTAAAATGCTATGCGCATTTATACCTTGCATAAGTCCTCATTCTACCACATGTTAACCCT CTAGCTGATAATGCAAACACTAACTGGGGGGATTTTATTATAAGGGCTCTAGAAAAAACGAGTTATTCAC ATAACTAGGTTGAGGTTTTTCTCCTCCTGCTGAGGAAACAGTACCGAAGTTCTTTTTCTTGTGGCATTTGTA TTATAAAAACTTGGTGTGGGGGGGGGGGGGGCACAAAACTCCAGCCCACTGAACCTCTGCCAATTAAGATGGTG TTGGGTTAGGTTACATCTGGTTACTGTCCTGGGAAAATCATTTTTATAGAGATGGCCTTCCAAGTGGTTT TAAAATTTACTGAAGTTTTTAGGTCAATTATGTATGTTGACTAAATTTACAAATAAACTTGTTTATCCAA CTAAGTGTCCAAAACCTAAATTGAATGTACTAAGTTTTCACATGTCCCATTATCTAGGTCCTTGTATACT AATGTTTTGAACTTAGATCATTTCAGGTGTTGTTTGGTGGATAAAGGAACCTTTTATTATAAAGATACT GTAGAAAGCATGTGAACAGCTCTCTGCTTGATTAAGATGCCATAATAGTGCTGTATTTGCAGTGTGGGCT AAGACAAAGTATATTAATAAGCTTTTCAGCCCCCCCACTCCCGTTCCGTAGTAGAAGCCCACAGGTGT AGAACTCAGTCTTAAACTTCAGTATGAAACCAGTTTCCTTGTGCGATGATGGCCACTAAAGCATAGTACG TGGATGTCAGTGAGACAGCATGAGAGCCAGCAGTCATCAAAGCGTTCCACGTTTGAAGTTAGCAACTGCT TAAAGTTATGCCCTATTAAAATTGCTTTCTCAAAAGTTTGGGTTAGTTTCAAATGTGATATTTTGGAGGG AAGGTAAAGTAGGTATCTTTCAGGTCGTGATAATGAGCTCCTATGAAAGGATGCAATATAATGACCCGCT TTTCTAGAAAGTTCATAATCAGCTCTGGAACAAGCACACTTGATTCCTCACTGTGCTTCAGAATGAGATT AAGATCAGATGTTGGAACGTGCTATGCTGTAGCGTGTCTGGAAACAAAGTACACAAACCTGGCTACGGTG ATGAGTTAGCTTCTGCTTACTACCTGTGACAACCCAAGTGGGTGACACTAGTGAACCTTCTCCAGTCTGC AGGCTGGCATAGAAGGCTCTTAGATTATATTGGGCAGCTTGCAATCTGCCGAAGCAGTGACTTGCATTTC CACACTTGGCTTGAGCACTCAACCCAGAAGGCGAAGATAGCTTTTGGTTGTAGGCGGCTTCCTGTATGGG ATATCCCTCGGTAAGGGTAAAGGAGCAGAGGCAAAAGGAGAAAAGCAGAAGTTGCAGCTGATGCAGGTATC АААААААААААААААААААААА >očiščen CDS

ATGGCCCGAACCAAGCAGACTGCTCGTAAGTCCACCGGTGGGAAAGCCCCCCGCAAACAGCTGGCCACGAAAGCCG CCAGGAAAAGCGCTCCCTCTACCGGCGGGGTGAAGAAGCCTCATCGCTACAGGCCCGGGACCGTGGCGCTTCGAGA GATTCGTCGTTATCAGAAGTCGACCGAGCTGCTCATCCGGAAGCTGCCCTTCCAGAGGTTGGTGAGGGAGATCGC GCAGGATTTCAAAACCGACCTGAGGTTTCAGAGCGCAGCCATCGGTGCGCTGCAGGAGGCTAGCGAAGCGTACCT GGTGGGTCTGTTCGAAGATACCAACCTGTGTGCCATCCACGCTAAGAGAGTCACCATCATGCCCAAAGACATCCA GTTGGCTCGCCGGATACGGGGAGAGAGAGCTTAA

Celotno cDNA zaporedje za človeški histon H3 iz družine 3B preoblikujte tudi v obratno komplementarno zaporedje ter ga shranite v isto datoteko v FASTA formatu.

# **Odgovor**

Tudi orodje za pripravo obratno komplementarnih zaporedij je na voljo med povezavami v spletni učilnici, direktna povezava pa je <u>http://www.cellbiol.com/scripts/complement/dna sequence reverse complement.php</u>. Že prej pripravljen zapis zgolj vstavimo v program in stisnemo »Do the Job!«. Pridobimo obratno komplementarno zaporedje:

TTAAGCTCTCTCTCCCCGTATCCGGCGAGCCAACTGGATGTCTTTGGGCATGATGGTGACTCTCTTAGCGTGGATG GCACACAGGTTGGTATCTTCGAACAGACCCACCAGGTACGCTTCGCTAGCCTCCTGCAGCGCACCGATGGCTGCGC TCTGAAACCTCAGGTCGGTTTTGAAATCCTGCGCGCGATCTCCCTCACCAACCTCTGGAAGGGCAGCTTCCGGATGAG CAGCTCGGTCGACTTCTGATAACGACGAATCTCTCGAAGCGCCACGGTCCCGGGCCTGTAGCGATGAGGCTTCTTC ACCCCGCCGGTAGAGGGAGCGCTTTTCCTGGCGGGCCTTTCGTGGCCAGCTGTTTGCGGGGGGGCCTTTCCCACCGGTGG ACTTACGAGCAGTCTGCTTGGTTCGGGCCAT

S pomočjo orodja »ORF Finder« poiščite najdaljši bralni okvir v celotnem cDNA zaporedju za človeški histon H3 iz družine 3B. Čemu ustreza, koliko nukleotidov je dolgo in koliko aminokislinskih ostankov kodira? Iskanje ponovite na obratno komplementarnem zaporedju celotnega cDNA zaporedja in primerjajte rezultat.

# Odgovor

Zapis vstavimo v program (<u>https://www.ncbi.nlm.nih.gov/gorf/gorf.html</u>). Program sam po sebi ne naredi nič drugega kot da v vseh možnih položajih poišče zaporedja od START kodona pa do konca zapisa oz. do prvega STOP kodona.

Rezultat **(slika 10)** nam poda več možnih bralnih okvirjev, ki so na desni strani razvršeni po velikosti. S stiskom na obarvan kvadratek (najprej je moder, nato pa vijoličen) se nam pokaže še prevod bralnega okvirja v aminokislinsko zaporedja in dolžina le tega. Navadno je »pravilen« bralni okvir - tisti, ki se dejansko prepiše, najdaljši bralni okvir.

Vendar **POZOR**, pozorni moramo biti tudi na položaj okvirja (angl. Frame)! V našem primeru je najdaljši bralni okvir dolg 642 nukleotidov, vendar je v njegov položaj -2. Negativna številka pomeni, da gre za odprti bralni okvir v obratni smeri od tiste, ki smo jo vnesli na začetku. Kadar delamo s kodirajočimi regijami so taki rezultati nesmiselni, saj je smer prepisovanja vnaprej določena s položaji promotorjev, mest za vezavo ribosoma itd. Bralni okvir na položaju -2 med drugim niti nima nujno potrebnega STOP kodona na koncu. **Najdaljši bralni okvir, ki dejansko tudi vsebuje zapis za naš protein, je torej na položaju +2, dolg 411 nukleotidov in zapisuje za 136 aminokislinskih ostankov** (označen tudi na sliki 10).

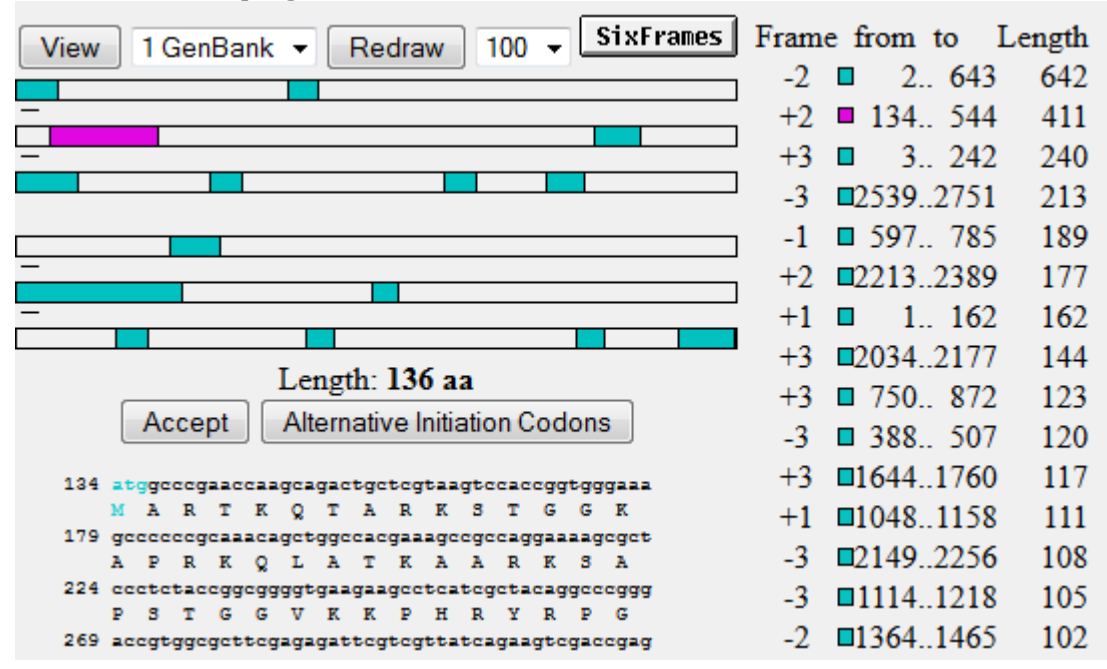

#### Slika 10 - rezultat programa ORF Finder

Če uporabimo obratno komplementarno zaporedje bomo našli popolnoma enako dolge bralne okvirje (ker bodo isti), le da bo njihova lokacija na zapisu drugačna (ker je drugače številčeno) okvir pa bo imel obratno vrednost (+2 namesto -2, -1 namesto +1 itd.).

4. vaja – Baze in analiza nukleotidnih zaporedij (Miha Pavšič / marec 2014)

## V04-10

Uporabite orodje Translate na strežniku Expasy in prevedite kodirajočo regijo cDNA zaporedja za človeški histon H3 iz družine 3B. Oglejte si možnosti, ki jih to orodje omogoča, in kakšni so rezultati.

#### **Odgovor**

Program se nahaja na povezavi <u>http://web.expasy.org/translate/</u>. Med možnostmi, ki jih imamo so trije različni načini prikaza rezultatov in izbira genskega koda, ki določa, kako naj se nukleotidno zaporedje prevede v aminokislinskega. Genskega koda, razen če natančno vemo, katerega potrebujemo, ne spreminjamo, saj bo za veliko večino zaporedij, s katerimi boste delali, standardni kod pravilen.

Kot rezultat dobimo prevode v različnih položajih bralnega okvirja. Odprti bralni okvirji, so označeni z rdečo. Najdaljši bralni okvir je na položaju +1 in dejansko obsega celotno zaporedje, njegov prevod pa je enak zaporedju proteina:

MARTKQTARKSTGGKAPRKQLATKAARKSAPSTGGVKKPHRYRPGTVALREIRRYQKSTE LLIRKLPFQRLVREIAQDFKTDLRFQSAAIGALQEASEAYLVGLFEDTNLCAIHAKRVTI MPKDIQLARRIRGERA-